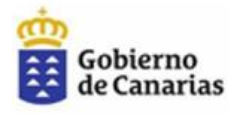

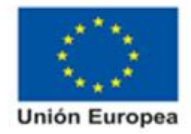

# GUIA DE REGISTRO, EMPRESAS - PROGRAMA DIGINNOVA

#### 1º Acceder a su cuenta FULP, a través de nuestra web: <u>https://empresas.fulp.es/empresa</u>

Insertando sus credenciales; si ya posee de ocasiones anteriores y no las recuerda, debe clicar en "¿Ha olvidado la contraseña?" o enviar un correo solicitando el acceso a <u>diginnova@fulp.es</u>

Si nunca ha estado de alta como empresa en la FULP, deberá clicar en "Crear nueva cuenta de empresa".

| ACCESO EMPRESAS   Fundación 🗙 | +                                           |                                                                             |               |           |
|-------------------------------|---------------------------------------------|-----------------------------------------------------------------------------|---------------|-----------|
| ← → C ( a empresas.fulp.es/ac | ceso_empresas                               |                                                                             |               |           |
|                               | Contacta con nosotros 🛛 📼 info@fulp.es      | Buscar                                                                      | 🔎 (*) (*) (*) | Acceder > |
|                               | Fundación<br>Universitaria<br>de Las Palmas |                                                                             |               |           |
|                               | Acceso                                      | EMPRESAS                                                                    | TR            |           |
|                               | Int                                         | troduzca sus datos de ac                                                    | cceso         |           |
|                               | Nombre de usuario                           |                                                                             | 🖂 Contraseña  |           |
|                               |                                             | <u>Crear nueva cuenta de empresa &gt;</u><br>¿Has olvidado tu contraseña ?≥ |               |           |
|                               |                                             | Entrar                                                                      |               |           |

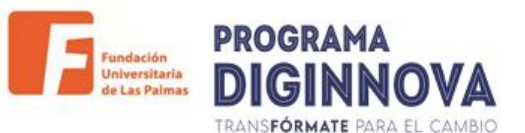

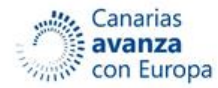

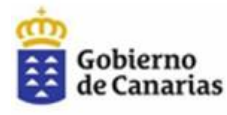

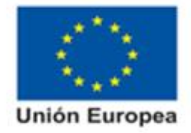

#### 2º Una vez conecte su cuenta, deberá comenzar el registro en DIGINNOVA:

| F               | Fundación<br>Universitaria<br>de Las Palmas                                                 |                                             |                                                              |                                            |                                               |                                                                             |                                 |
|-----------------|---------------------------------------------------------------------------------------------|---------------------------------------------|--------------------------------------------------------------|--------------------------------------------|-----------------------------------------------|-----------------------------------------------------------------------------|---------------------------------|
| Mi cuenta       | Mis Trámites                                                                                | Mis ofertas                                 | Mis programas Inserta                                        | Mis prácticas                              | Crear oferta                                  | Cambiar Contraseña                                                          | Buscar perfiles                 |
| Fc<br>CREAR OF  | erta Seleccionar                                                                            | erta<br>CANDIDATO                           | Bolsa de<br>CREAR                                            | e Empleo<br>Oferta                         | CREAR                                         | Prácticas de Emp                                                            | resa<br>R CANDIDATO             |
| Û               | Soblermo du Canartas<br>enreito l'anurte de l'angles                                        |                                             | Pendentina<br>Melanetarian<br>de Las Futuras                 | 1 <mark>.</mark>                           | STREET, PROFESSION                            |                                                                             | Unión Europea                   |
|                 | 7                                                                                           |                                             | Prog                                                         | aliza                                      | V<br>BORAL                                    | The second                                                                  |                                 |
| GAR<br>E proved | INTEA<br>INTER<br>INTER<br>INTERIO<br>INTERIO V. Pare de toniento de la inserción laborario | puiada a través de prácticas no taborsies r | el empresas" se arenariza dentro del Programa Operativo de D | nples Juvenii CO2014E509M9OP001. ceferanda | elo con un porcentaje del 91.39%, por el Pond | Fonds                                                                       | a Sacial Europeo                |
| GE              | Construct de Danmark,                                                                       |                                             |                                                              |                                            |                                               |                                                                             |                                 |
|                 | arias<br>Turopa                                                                             |                                             |                                                              | 10                                         | meses de prácticas                            | s no laborales totalmente<br>seración para la Cohesión y los Territorios de | financiado<br>Europa (REACT-UE) |

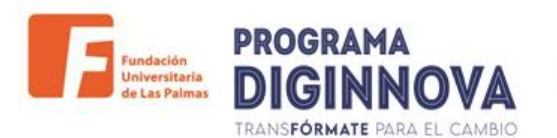

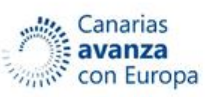

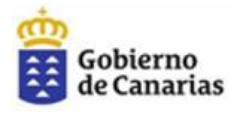

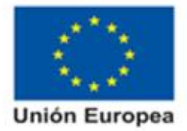

### Para la inscripción es necesario que rellene el siguiente formulario:

| DATOS DE LA ENTIDAD     |                       |                 |
|-------------------------|-----------------------|-----------------|
| Razón social *          |                       | CIF *           |
| FULP prueba             |                       | G35073303       |
| Tipo de entidad *       | Municipio *           | Localidad *     |
| Empresa 🗸               | Municipio 🗸           | Localidad       |
| Dirección *             |                       | Código postal * |
| Dirección               |                       | Código postal   |
| DATOS DEL REPRESENTANTE |                       |                 |
| Nombre Representante *  | DNI Representante *   | Télefono *      |
| Nombre representante    | DNI Representante     | Télefono        |
| Correo electrónico *    |                       |                 |
| Correo electrónico      |                       |                 |
|                         |                       |                 |
| DATOS ADICIONALES       |                       |                 |
| Página web              | Número de empleados * | Actividad *     |
| Página web              | Número de empleados   | Actividad       |

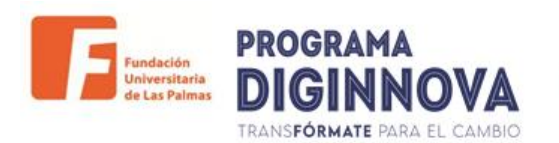

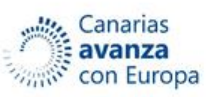

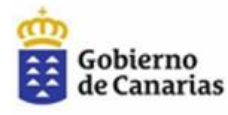

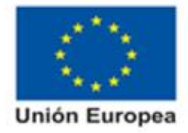

## La documentación que debe aportar es la siguiente:

| DOCUMENTACIÓN                                                 |                                                      |
|---------------------------------------------------------------|------------------------------------------------------|
| Escrituras de constitución.                                   | Certificado CIF definitivo.                          |
| Ver documento Eliminar                                        | Ver documento Eliminar                               |
| Informe de Plantilla Media de Trabajadores en Alta del Código | Declaración jurada empresas DIGINNOVA (formato PDF). |
| Cuenta Cotizacion.                                            | Descargar "Declaración jurada empresas DIGINNOVA"    |
| Ver documento Eliminar                                        | Seleccionar archivo Ningún archivo seleccionado      |
|                                                               |                                                      |
|                                                               | ACTUALIZAR                                           |
|                                                               |                                                      |

**1º** Escrituras de constitución de la empresa. En caso de que la persona representante no conste en dichas escrituras, deberá incluirse Poder de representación de la misma.

2º Certificado CIF definitivo de la empresa

**3º** Informe de Plantilla media de Trabajadores en Alta, emitido por la Tesorería de la Seguridad Social. Este informe debe poseer fecha actual.

**4º** Declaración responsable indicando el RIS3 a aplicar, firmada digitalmente con certificado digital de la empresa de la persona representante que señalen en la inscripción.

Este último documento se genera en la web, clicando en

"Descargar Declaración jurada empresa DIGINNOVA").

Una vez termine de adjuntar documentos, solo debe clicar en "ACTUALIZAR", quedando inscrita su empresa en el programa, le llegará un correo de aviso.

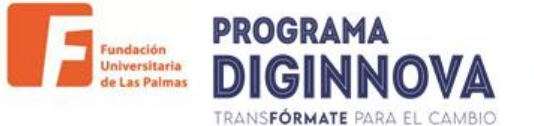

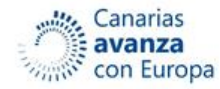

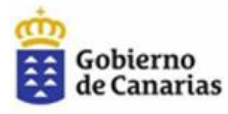

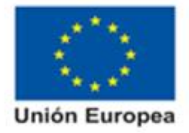

### 3º Por último debe describir y definir el perfil que solicita:

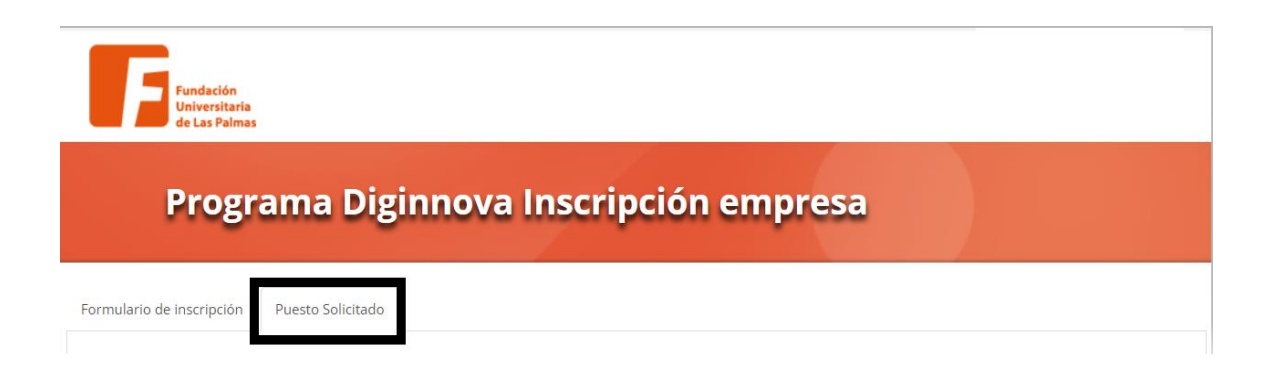

#### Para ello, dispone de los siguientes campos:

| escripción del proyecto de transformación digital, sostenibilidad o innovación en el que se integrarán las personas para realizar las prácticas: * tulaciones académicas requeridas: * |
|----------------------------------------------------------------------------------------------------|
| tulaciones académicas requeridas: *                                                                                                    |
| tulaciones académicas requeridas: *                                                                                                    |
| tulaciones académicas requeridas: *                                                                                                    |
| tulaciones académicas requeridas: *                                                                                                    |
| tulaciones académicas requeridas: *                                                                                                    |
|                                                                                                    |
|                                                                                                    |
|                                                                                                    |
|                                                                                                    |
|                                                                                                    |
| rrmación complementaria deseada: *                                                                                                    |
|                                                                                                    |
|                                                                                                    |
|                                                                                                    |
|                                                                                                    |

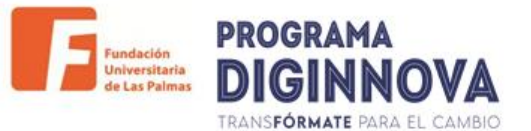

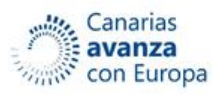

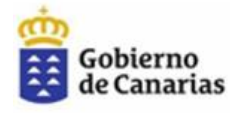

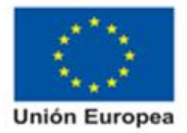

**Primer campo** "Descripción del proyecto...": Debe explicar el proyecto en el cual participará la persona que realizará las prácticas de manera clara.

**Segundo campo** "Titulaciones académicas requeridas": Indicar las titulaciones preferentes que la persona que realizará las prácticas deberá poseer.

Ejemplo: Ciclo formativo Grado Superior, Grado/Máster en Informática, Relaciones Laborales, Ingenierías, Derecho, Turismo, Marketing, Administración...

**Tercer campo** "Formación complementaria deseada": Podrá señalar formación adicional de interés a tener en cuenta: Idiomas, proyectos realizados, nivel de ofimática, etc.

| lombre *  | Puesto * | Correo electrónico * |
|-----------|----------|----------------------|
| Nombre    | Puesto   | Correo electrónico   |
| élefono * |          |                      |
| Télefono  |          |                      |
|           |          |                      |

Para finalizar el registro del perfil, debe rellenar los datos del tutor de prácticas (persona que se encargará de la tutorización del becario/a). Clicar en "Modificar" para guardar los datos.

Llegados a este punto, deberá esperar a la revisión del técnico de la FULP de su documentación, en caso de tener algún documento erróneo, se le avisará para su corrección.

Si durante el proceso de registro encuentra alguna dificultad, contáctenos.

Email: diginnova@fulp.es

Números de contacto: 928 45 99 23 / 679 05 20 83

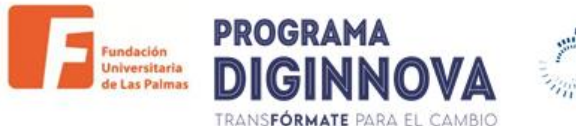

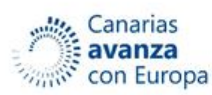